## VUFORIA

Corso Realtà Virtuale 2024/2025

eleonora.chitti@unimi.it

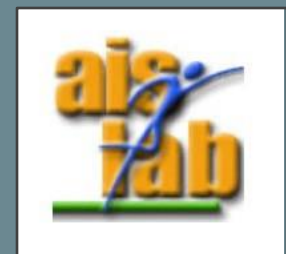

#### VUFORIA OVERVIEW

It is one of the most used SDK – software development Kit for Augmented Reality.

It exploits computer vision to recognize and track planar images and simple 3D objects, such as boxes, in real time, to enable developers to position and orient virtual objects, (as 3D models): Vuforia uses marker to analyze the real scene and to decide the position to instantiate virtual objects.

It supports Unity:

- https://developer.vuforia.com/downloads/sdk
- https://assetstore.unity.com/packages/templates/packs/vuforia-engine-163598

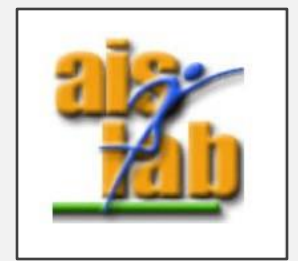

#### IMAGE TARGETS (2D)

Vuforia detects "feature points" in your target image for Marker Based AR.

It exploits a database of target images to be recognized and a Target Manager.

Then it uses the data obtained to compare the features in the target image from the database and the receiving frame from camera.

Vuforia is not open source, implementation details are unknown.

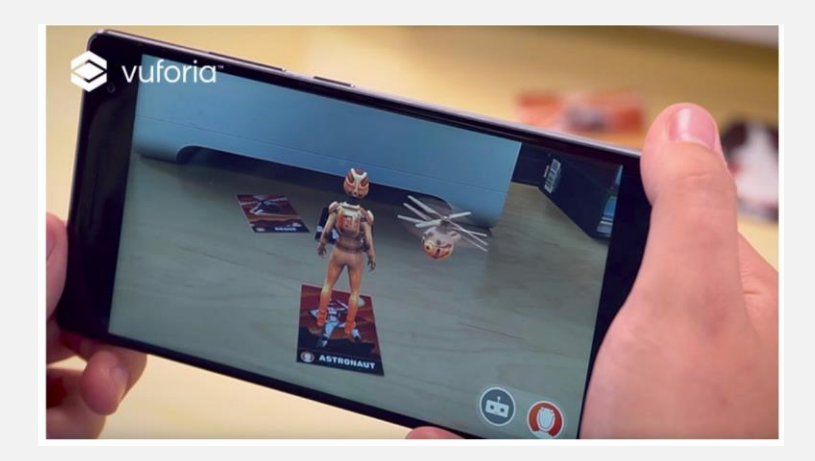

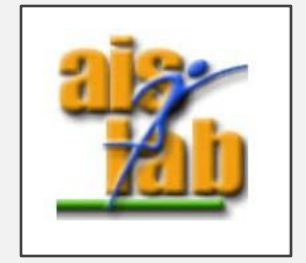

https://library.vuforia.com/objects/image-targets

### UNITY AND VUFORIA ACCOUNT SETUP

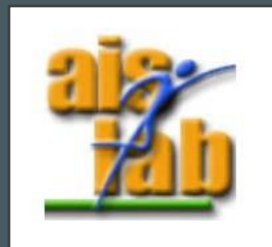

#### UNITY PACKAGE AND SETUP

- You can download the SDK from
  - https://developer.vuforia.com/downloads/sdk
- You need a Vuforia Account to download the SKD and also to obtain a Base License.
- You can download here the Vuforia unitypackage for Unity
- You can then create an empty Unity Project and import the unitypackage.
- Vuforia Samples are available at:
  - https://assetstore.unity.com/packages/templates/packs/vuforia-core-samples-99026

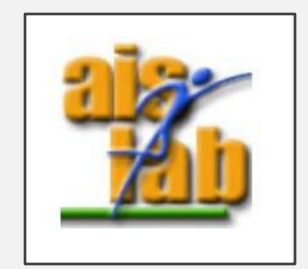

#### UNITY PACKAGE AND SETUP

If you want to distribute a Vuforia application, you need to pay the Vuforia license which is quite expensive. For testing you don't need it, but you need one Basic License (Development Key).

To develop in Unity:

- When logged in, the Basic License (Development Key) can be generated at: <u>https://developer.vuforia.com/vui/develop/licenses</u> Copy the Basic License Key.
- 2. When you are developing in your Unity Project with Vuforia, you can look at the Project section
- 3. Assets > Resources you can find the VuforiaConfiguration.asset , click on it.
- 4. And then in the Inspector you can paste the Basic License in the space on top of the "Add License" button .

(image explanation in the next slide)

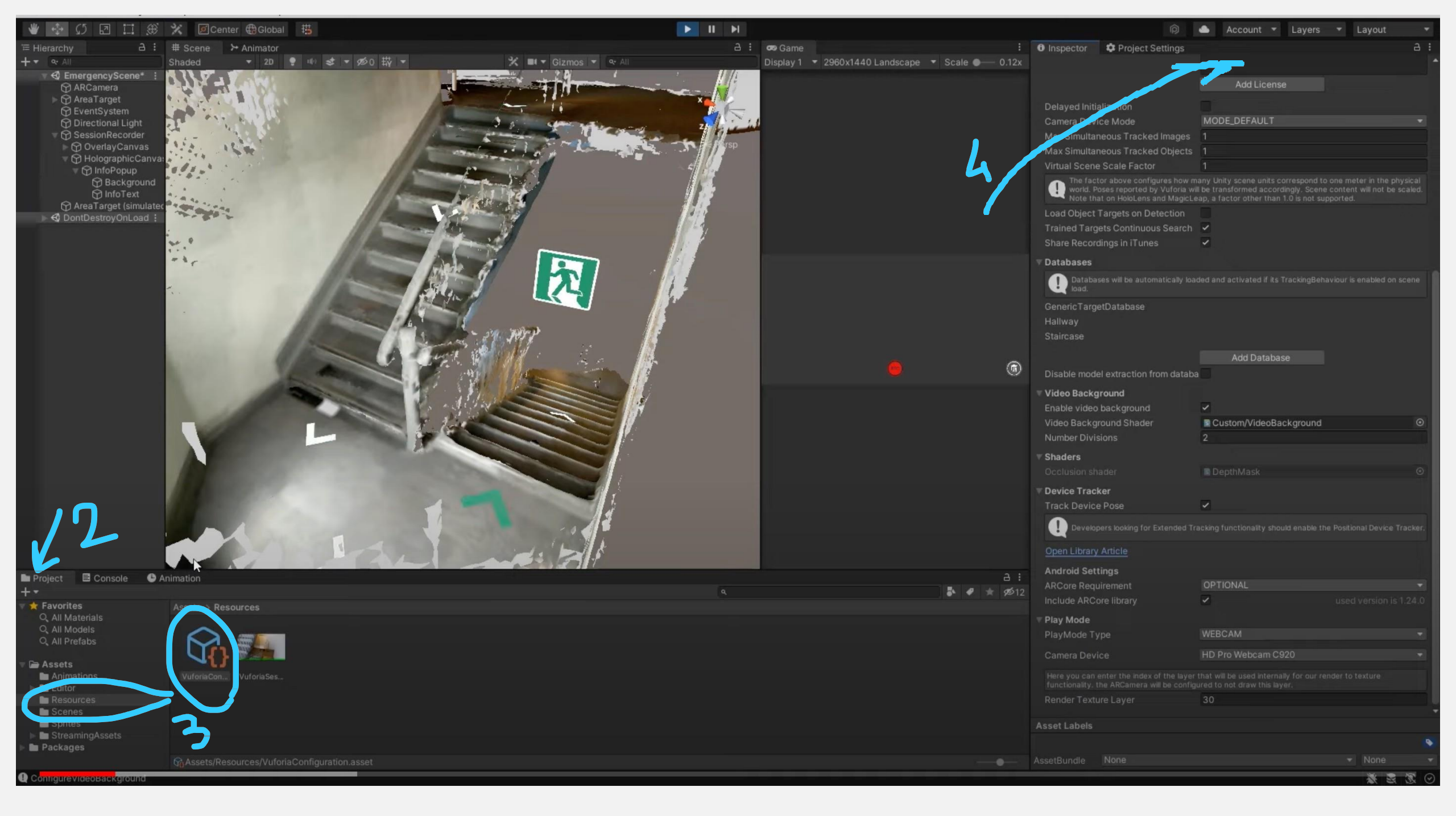

#### IMAGE TARGETS DATABASE

It is possible to create a new Image Target Database here (it is mandatory to be logged in the website):

https://developer.vuforia.com/vui/develop/databases

- Click on "Add Database" and then on Type: "Device"
- Select the DB
- Click on "Add Target" button
- Select the image, the width and a name: the image will be ranked from 0 (poor image) to 5 (very good target)

Then you can download the database as a UnityPackage and import it in your Unity Project

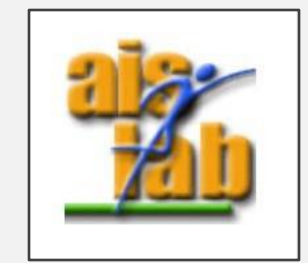

# INSIDE THE UNITY PROJECT

https://library.vuforia.com/getting-started/getting-started-vuforia-engine-unity

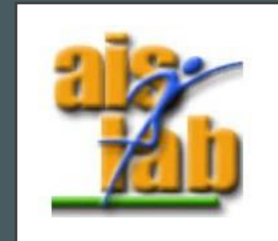

#### AR CAMERA

When using Vuforia, you need to add to the Scene a new type of camera: the AR Camera.

| 🗯 Unity File Edit                                                                                                    | Assets | GameObject                                                                                       | Component                                                             | Window                             | Help                                                            |  |
|----------------------------------------------------------------------------------------------------|--------|--------------------------------------------------------------------------------------------------|-----------------------------------------------------------------------|------------------------------------|-----------------------------------------------------------------|--|
| Create  Create  Creat |        | Create Empt<br>Create Empt<br>3D Object<br>2D Object<br>Effects<br>Light<br>Audio<br>Video       | y ሱን<br>y Child ጚቲ                                                    |                                    | Game<br>  2D   ※ ◀》 ■ ▼                                         |  |
|                                                                                                    |        | Vuforia                                                                                          |                                                                       | > AR (                             | Camera                                                          |  |
|                                                                                                    |        | Camera                                                                                           |                                                                       | Ima                                | Image                                                           |  |
|                                                                                                    |        | Center On C                                                                                      | hildren                                                               | Mul                                | Multi Image                                                     |  |
|                                                                                                    |        | Make Parent<br>Clear Parent<br>Apply Chang<br>Break Prefat                                       | ges To Prefab<br>Instance                                             | Cyli<br>Clou<br>Can<br>VuM<br>3D S | Cloud Image<br>Cloud Image<br>Camera Image<br>VuMark<br>3D Scan |  |
|                                                                                                    |        | Set as first s<br>Set as last si<br>Move To Vie<br>Align With V<br>Align View to<br>Toggle Activ | ibling 3<br>ibling 3<br>w 간 9<br>iew 잡 9<br>o Selected<br>e State 간 1 | 6=<br>6-<br>6F<br>6F               |                                                                 |  |

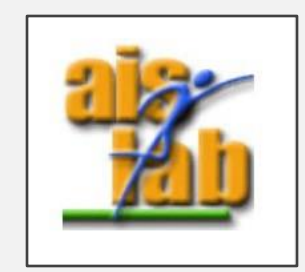

#### TARGET MANAGER IN UNITY

- Right click in the Scene:
  - Vuforia Engine -> Image Target
- Select the new object
- From the inspector, in the "Image Target Behavior" script:
  - Assign your database in the "Database" drop-down options.
    - Your database will have the same name you assigned in the Vuforia website (remeber to download it from vuforia website and import it as a UnityPackage)
  - Select your image target
- Add the virtual object to spawn when the target is visible, as child of the Image Target.
- The content will be automatically displayed, and it will move and rotate according to the real-world marker position and rotation.

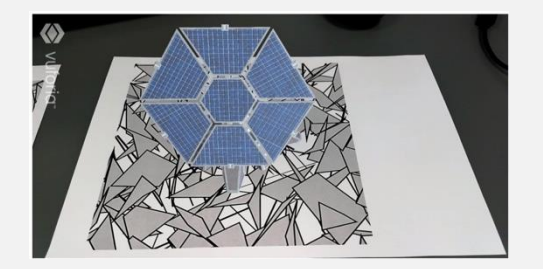

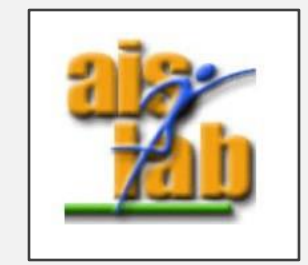

#### BUILD SCENE OR PLAY IT

You can build the scene for iOS or Android.

You can also test it with the editor: you can test it with a physical camera (Webcam) connected to the Pc, then it is automatically detected and used for testing. With unity editor play mode, complex features, like GroundPlane may not be available.

https://library.vuforia.com/unity-extension/vuforia-play-mode-unity

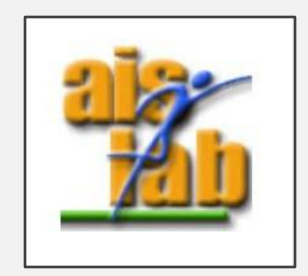